# **Presentation Classroom Instructions – 801 Washington, Room 919**

Instructions available online at www.baylor.edu/astc/instructions

Room 919 is equipped with an electric screen, projector, computer, and connections for a laptop.

## **Screen Controls**

The screen is controlled by a switch on the wall behind the instructor console.

### The Projector

- 1. Point the projector remote toward the projector and press ON.
- 2. Correct input selection is 6 HDMI.

#### Computer

- 1. Log in with your BearID and password.
- 2. Control volume using the computer volume control.
- 3. If no image is projected:
  - a) Select input #6 HDMI on projector remote.
  - b) Disconnect any adapter connected to the HDMI cable on top of the console. (The cable must not have an adapter attached.)

## Laptop

- 1. Connect laptop to the HDMI, audio, and network cables on top of console. (Department office has adapter information.)
- 2. The image should auto-switch to the laptop. If the laptop image does not appear, simultaneously press the FN and F8 keys to cycle through the laptop display options: (laptop screen only, projector only, or both).
- **IMPORTANT:** PLEASE UNPLUG HDMI ADAPTER WHEN FINISHED. 3. (The cable must not have an adapter attached for computer to display.)

# **Presentation Remote**

- 1. Turn on the remote by removing the receiver from the remote.
- 2. Plug the receiver into a USB port on the computer.
- 3. Use the remote to control PowerPoint presentations (or scroll pages in other applications).
  - The right button advances to the next slide or page.
  - The left button returns to the previous slide or page.
  - The top button beams the laser pointer. •
  - The bottom button blanks the screen. Press again to recover.
- 4. Insert the USB receiver into the remote with the logos facing the same direction. Both pieces must stay together for the remote to work.

### **Shutting Down**

- 1. Press the red STANDBY button on the remote control TWICE to turn off the projector.
- 2. Toggle the screen wall switch to the top position to raise the screen.
- 3. Remove any HDMI adapter (if used) and Log out of the computer.

For immediate assistance or to report a problem, call/text 254-307-1614 (Classroom Technology Services). For other questions, suggestions, or training, email ASTC@baylor.edu (Arts & Sciences Technology Center). Page 1 of 1 / Last Updated: 07/11/2013 by Stephen Rylander

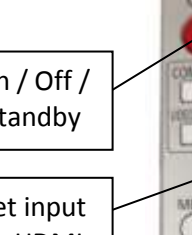

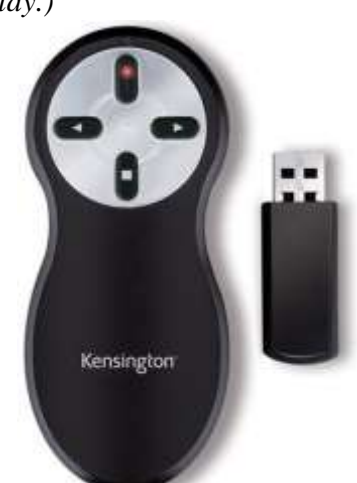

ID SET

ID ALL

Panasonic

PROJECTOR

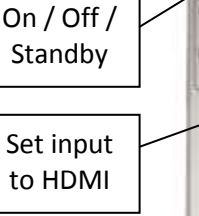